## SG550M-8M HD åtelkamerans inställningar genom att använda SSL-teknik:

- Innan du definierar inställningarna på kameran, skaffa dig först ett abonnemang med ett datapaket. Ta bort PIN-kodsförfrågan och testa abonnemangets funktionalitet på din telefon. Om du inte har Gmail-epost, rekommenderar vi att du grundar en. Den används efter anvisningen till att skicka bilder med skyddade SSL-tekniken. Du kan grunda en epost i adressen <u>www.gmail.com</u>.
- Ladda ner Scout Guard –inställningsprogram till din dator från adressen: http://www.bolymedia.com/download/app/BMC\_CONFIG\_winxp.zip
- Ladda upp .zip –filen på datorn och öppna inställningsprogrammet BMC\_CONFIG.exe.
   Koppla nu kameran till datorn med USB-kabeln eller genom att använda minneskortsläsaren.
- Välj kamerans modell SG550M-8MHD från inställningsprogrammet och tryck OK.

| BIG BMC CONFIG |                          |
|----------------|--------------------------|
| Products       |                          |
|                | Please select a product: |
|                | SG550M-8MHD ▼            |
|                | 🔽 Remember My Choice     |
|                | OK(Y) Exit(N)            |
|                |                          |

• Inställningsprogrammet öppnas nu på följande sätt:

| BMC CONFIG : For SG550M-8MHD                                          |                      |                                               |  |
|-----------------------------------------------------------------------|----------------------|-----------------------------------------------|--|
| Boly Media Commu                                                      | inications Co., Ltd. | (BMC)                                         |  |
| WAP / Inter                                                           | net Setting          | Camera Setting                                |  |
| Select Country                                                        | Select Operator      | r Click "Default Setting" button if you don't |  |
| Australia<br>Austria                                                  |                      | know how to modify camera parameters !        |  |
| Canada<br>Chech<br>China                                              |                      | Default Setting (D)                           |  |
| Check WAP / Interr                                                    | net Parameters (L)   | Change Setting (C)                            |  |
|                                                                       | Customer Ir          | nformation Setting                            |  |
| AdminNumber :                                                         |                      | Receive Email 1 :                             |  |
| Phone Number 2 :                                                      |                      | Receive Email 2 :                             |  |
| Phone Number 3 :                                                      |                      | Receive Email 3 :                             |  |
| Phone Number 4 : Receiv                                               |                      | Receive Email 4 :                             |  |
| Attention Please ,The Data Above Will Be Saved In The Following File: |                      |                                               |  |
| X:\GSM\SG550M.TXT                                                     |                      | •                                             |  |
|                                                                       | SAVE (Y)             | EXIT (N)                                      |  |

• Välj Select Country = Others... och klicka Check WAP/ Internet Parameters (L)

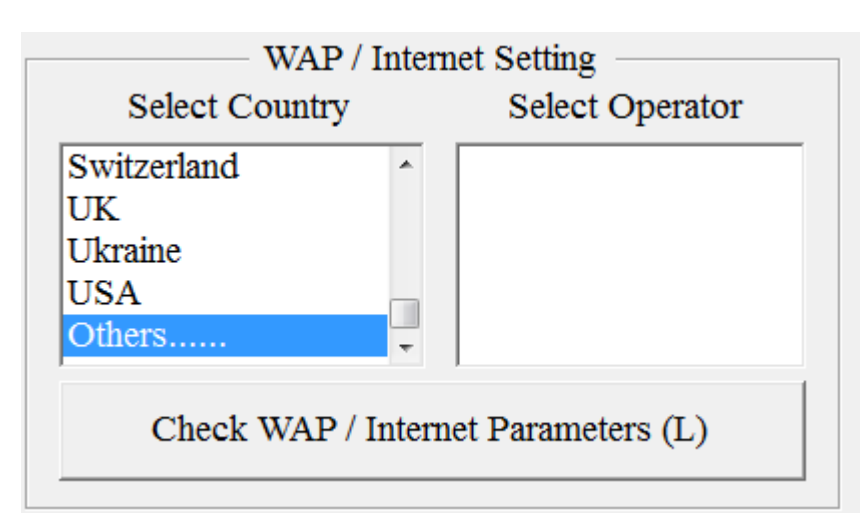

| • | Därefter | öppnas på | skärmen | sändande | e-postens | inställningsfönster: |
|---|----------|-----------|---------|----------|-----------|----------------------|
|---|----------|-----------|---------|----------|-----------|----------------------|

| WAP / Internet Paramaters |                                                           |                       |                            |  |
|---------------------------|-----------------------------------------------------------|-----------------------|----------------------------|--|
|                           | Please Input User-Defined WAP / Internet Parameters Here! |                       |                            |  |
|                           | WAP Setting                                               | Inter                 | net Setting                |  |
| MMS URL :                 |                                                           | SEND EMAIL SERVER :   | smtp.gmail.com             |  |
| MMS APN :                 | PORT :                                                    | GPRS APN :            | online.telia.se PORT : 465 |  |
| MMS IP :                  | · · ·                                                     | GPRS ACCOUNT :        |                            |  |
| ACCOUNT :                 |                                                           | GPRS PASSWORD :       |                            |  |
| PASSWORD :                |                                                           | SEND EMAIL ADDRESS :  | din.epost@gmail.com        |  |
|                           | CLEAR PARAMETERS (C)                                      | SEND EMAIL PASSWORD : | *****                      |  |
|                           | OK (Y)                                                    | Cancel (N)            | Advanced (V)               |  |

- Send Email Server: smtp.gmail.com
- GPRS APN: online.telia.se
- Port: 465
- GPRS Account: lämnas tom
- GPRS Password: lämnas tom
- Send Email Address: Egna Gmail-epost
- Send Email Password: Din Gmail-epost lösenord
- Klicka sedan i "Advanced" ruta i höger nedrekant och välj användning av SSL.

| Advanced Setup | ×                 |
|----------------|-------------------|
| SMTP Server    |                   |
| ✓ This servic  | e requires SSL(S) |
|                |                   |
| OK (Y)         | Cancel (N)        |

• Stäng nu ner båda fönsterna genom att trycka på OK.

• Välj Change Setting (C):

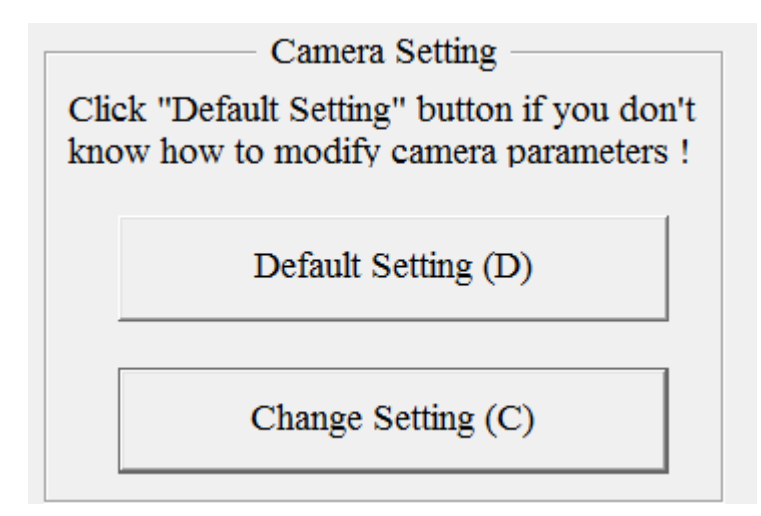

| Camera Setting                   | Select Operator |                                                                                                    |  |
|----------------------------------|-----------------|----------------------------------------------------------------------------------------------------|--|
| Language Svenskt • Photo Size    | 8M • Phot       | o Burst 1 Photo  Camera Mode Photo Trigger Normal                                                                      |  |
| Video Size 1280*720 Video Length | 10 Sec  Set Clo | Deck : (SYSTEM TIME) ☑     25. 7 .2014 ▼     13:47:02 ▲                                                                |  |
| Work Hour                        | Send To         | Send Mode                                                                                                    |  |
| Work Hour OFF •                  | • Phone [MMS]   | C Manual                                                                                                    |  |
| Start Time 00 - : 00 -           | C Email [MMS]   | ○ Daily Report       Send Time :       00 y       :       00 y         ○ Instant       Max Number :       30 y       y |  |
| Stop Time 00 - : 00 -            | • Email [GPRS]  | ○ Off                                                                                                    |  |
| OK (Y) Cancel (N)                |                 |                                                                                                    |  |

- Language = Svenskt
- Photo Size = 8M
- Photo Burst = 1 Photo
- Camera Mode = photo
- PIR Interval = 1 Min
- Time Lapse = OFF
- PIR Trigger = Normal
- Video Size = 1280 x 720
- Video Length = 10 Sec
- Work Hour = OFF

- Send To = Email(GPRS)
- Send Mode = Instant (Omedelbar sändning) och Max Number = 30 (max bildmängd/ dygn)
- Stäng nu ner fönstret genom att trycka på OK.
- Lägg till mottagande e-post adress, som du vill att bilderna ska skickas till. (Receive Email 1):

| Customer Information Setting                                          |          |                                       |  |  |
|-----------------------------------------------------------------------|----------|---------------------------------------|--|--|
| AdminNumber :                                                         |          | Receive Email 1 : mottagare@gmail.com |  |  |
| Phone Number 2 :                                                      |          | Receive Email 2 :                     |  |  |
| Phone Number 3 :                                                      |          | Receive Email 3 :                     |  |  |
| Phone Number 4 :                                                      |          | Receive Email 4 :                     |  |  |
| Attention Please, The Data Above Will Be Saved In The Following File: |          |                                       |  |  |
| X:\GSM\SG550M.TXT                                                     |          |                                       |  |  |
|                                                                       | SAVE (Y) | EXIT (N)                              |  |  |

- Sapra sedan inställningarna på minneskortet genom att trycka på Save.
- Kontrollera, att de nu finns en GSM-mapp skapad i minneskortet.
- Ta bort kabeln från datorn eller kortet från minneskortläsaren. Ställ nu in kameran på TESTläge, då uppdateras kamerans inställningar automatiskt. Kameran är nu färdig för användning.